## **Workplace** Training

## HOW TO EDIT EMPLOYEE INFORMATION

If an error has been in employee set up or information needs to be updated or changed, you can edit the employee's information.

Once you log in, select "**My Employees**" and go to the employee whose information you wish to change. They are alphabetical by last name.

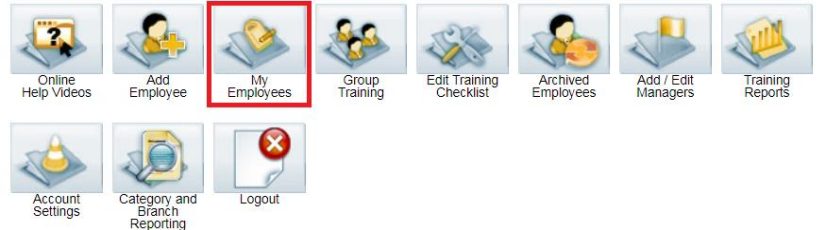

Select "**Edit Name, Category**" in the options below the employees name. You can change the first name, last name and email. The ID # will remain the same. *Make sure a Category is selected or your changes will not save.* 

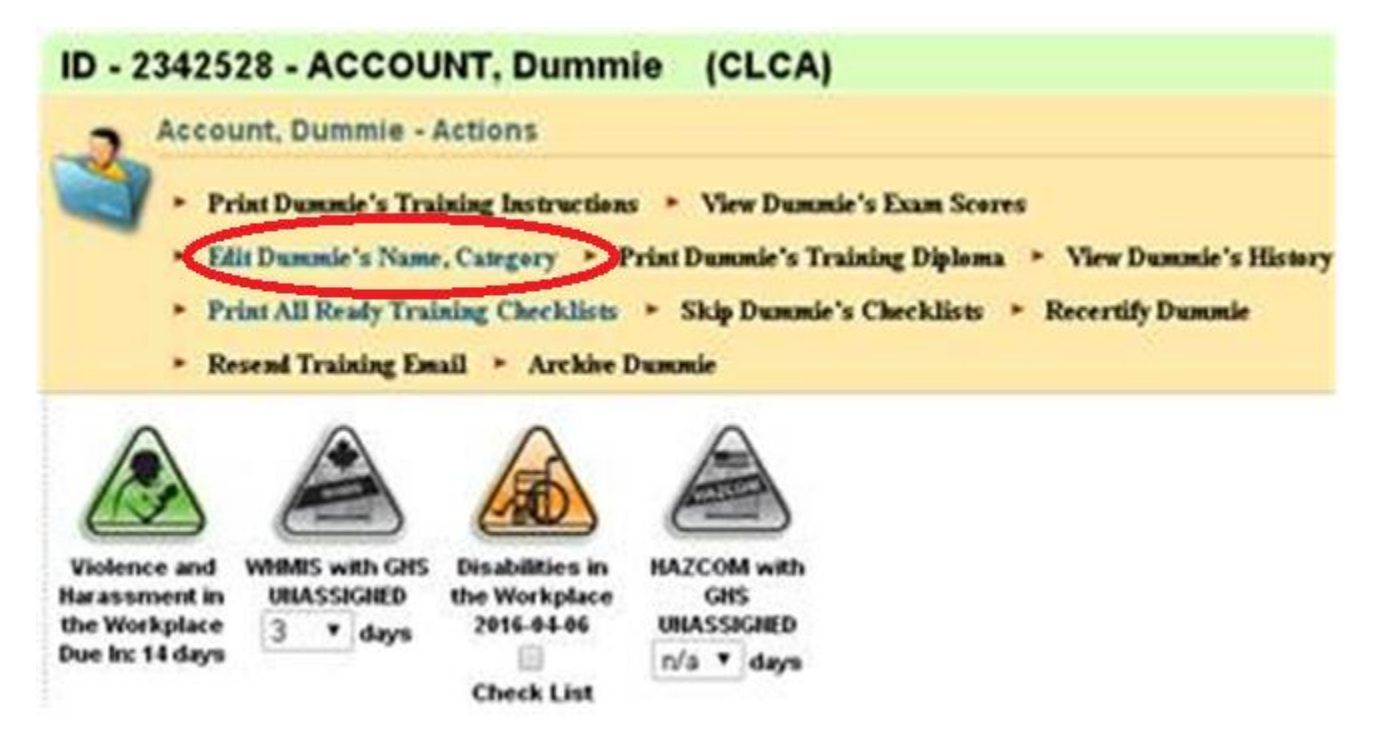

To save, select "Update Training".

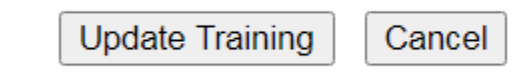

If you changed the email, a training email **will not** be automatically sent, so go to the options underneath the employee's name and select "**Resend Training Email**".

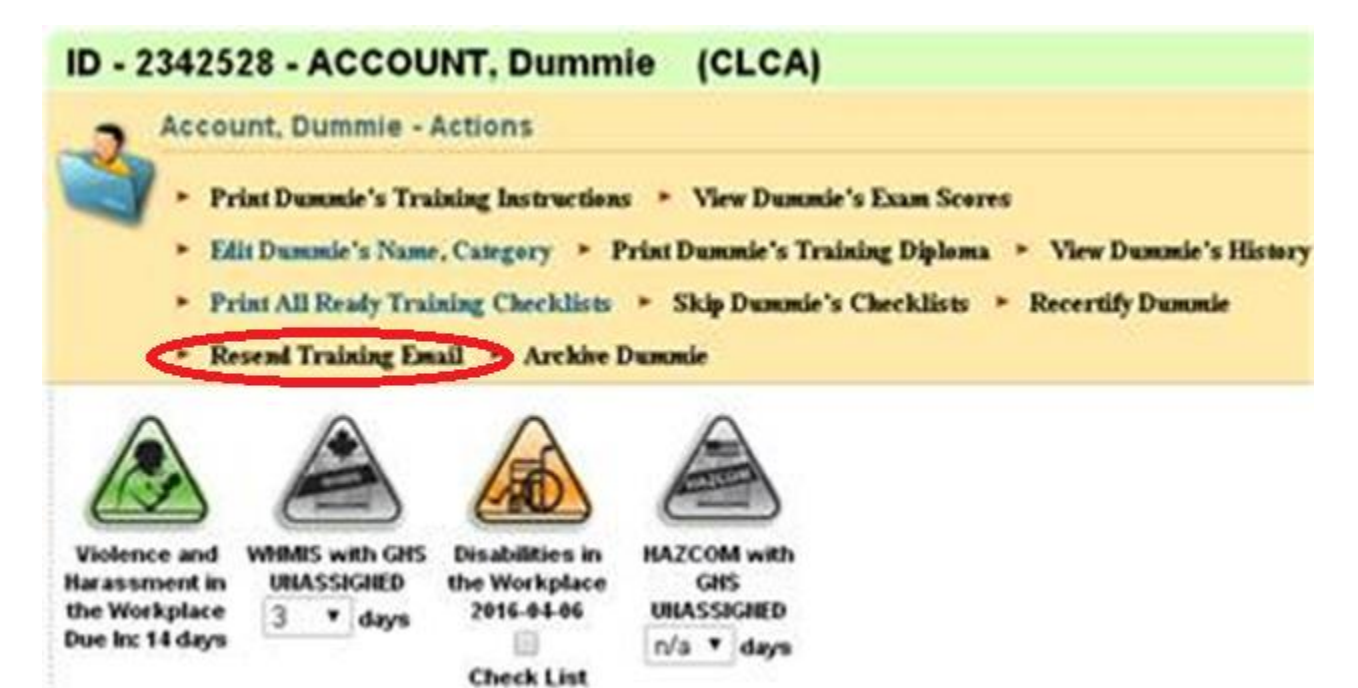

Thank you for ordering with,

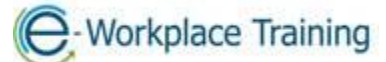

Phone 877-963-1301 Fax 519-963-2067 www.eworkplacetraining.com info@eworkplacetraining.com